## **MIPAR**<sup>TM</sup>

## --Spotlight 安装激活教程--

一、安装

注: MIPAR 软件要求版本: V4.5.0 版本以上(如有需要,请联系科普乐工程师)。

- 1. 安装包下载地址: Spotlight 安装包下载
- 2. "双击"打开安装包,默认 C 盘。点击 "Next"下一步。

| 😕 Setup - MIPAR Spotlight                                                                                                    | -  |      | $\times$ |
|----------------------------------------------------------------------------------------------------|----|------|----------|
| Select Destination Location<br>Where should MIPAR Spotlight be installed?                                                                            |    |      |          |
| Setup will install MIPAR Spotlight into the following folder. To continue, click Next. If you would like to select a different folder, click Browse. |    |      |          |
| C:\Program Files\MIPAR                                                                                                    | Br | owse |          |
|                                                                                                    |    |      |          |
|                                                                                                    |    |      |          |
| At least 7.57 GB of free disk space is required.                                                                                                    |    |      |          |
| Next                                                                                                    | >  | Ca   | ncel     |

3. 点击"Install"安装。

| 😢 Setup - MIPAR Spotlight — 🗌                                                                                                    | ×      | 😕 Setup - MIPAR Spotlight — 🗆 🗙                                                  |
|----------------------------------------------------------------------------------------------------|--------|----------------------------------------------------------------------------------|
| Ready to Install<br>Setup is now ready to begin installing MIPAR Spotlight on your computer.<br>Click Install to continue with the installation, or click Back if you want to review or change any settings. |        | Installing<br>Please wait while Setup installs MIPAR Spotlight on your computer. |
| Destination location:<br>C:\Program FilesMIPAR                                                                                                    |        | C \Program Files\MIPAR\plugina\Spotlight\spotlight_accurate.pt                   |
| < Back Install                                                                                                    | Cancel | Cancel                                                                           |

4. 点击"Finish"完成。

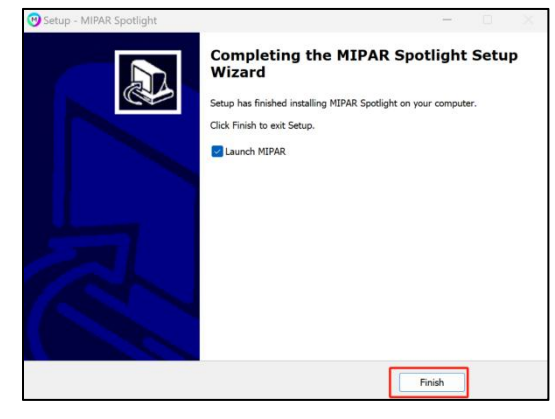

二、激活

注: 要求 MIPAR 软件 V4.5.0 及以上版本; 安装好 Spotlight;下载提供的 V2C 许可证 (如有需要,请联系科普乐工程师)。

1. 双击安装的 MIPAR 软件。

2. 打开任意模块,点击"Help" -> "Activate License" -> "Update"。

3. 单击 "Activate",选择邮箱下载的 "Spotlight 的 V2C" 文件。

4. 重新启动 MIPAR 软件, Spotlight 和 Snap 已经安装激活完毕。加载图形即可 正常使用。

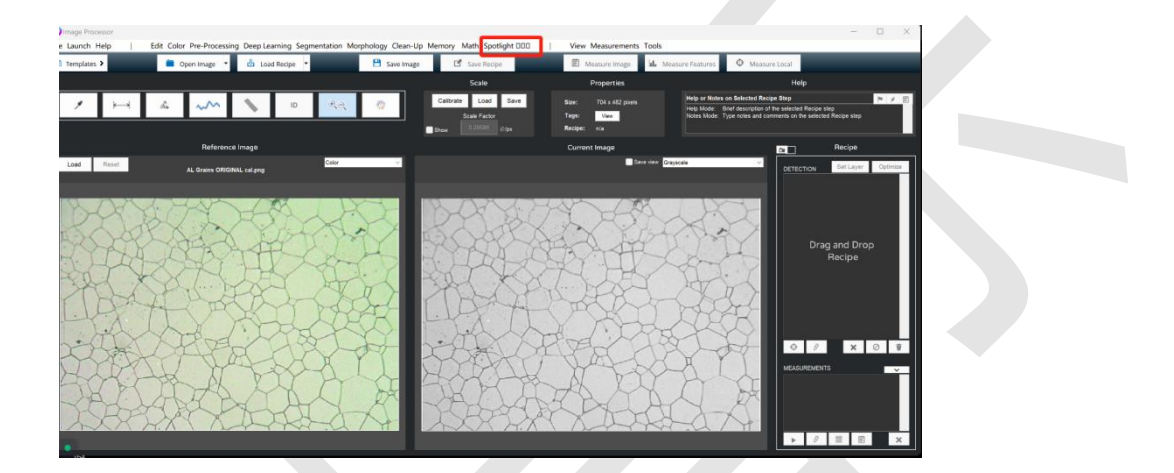

注: 一台电脑不能试用第二次, 如有问题, 请联系客服: 024-31014540